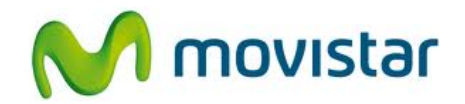

## Sony C1504 Xperia E

## Cómo configurar correo Hotmail en celular Movistar Android (versión 4.1)

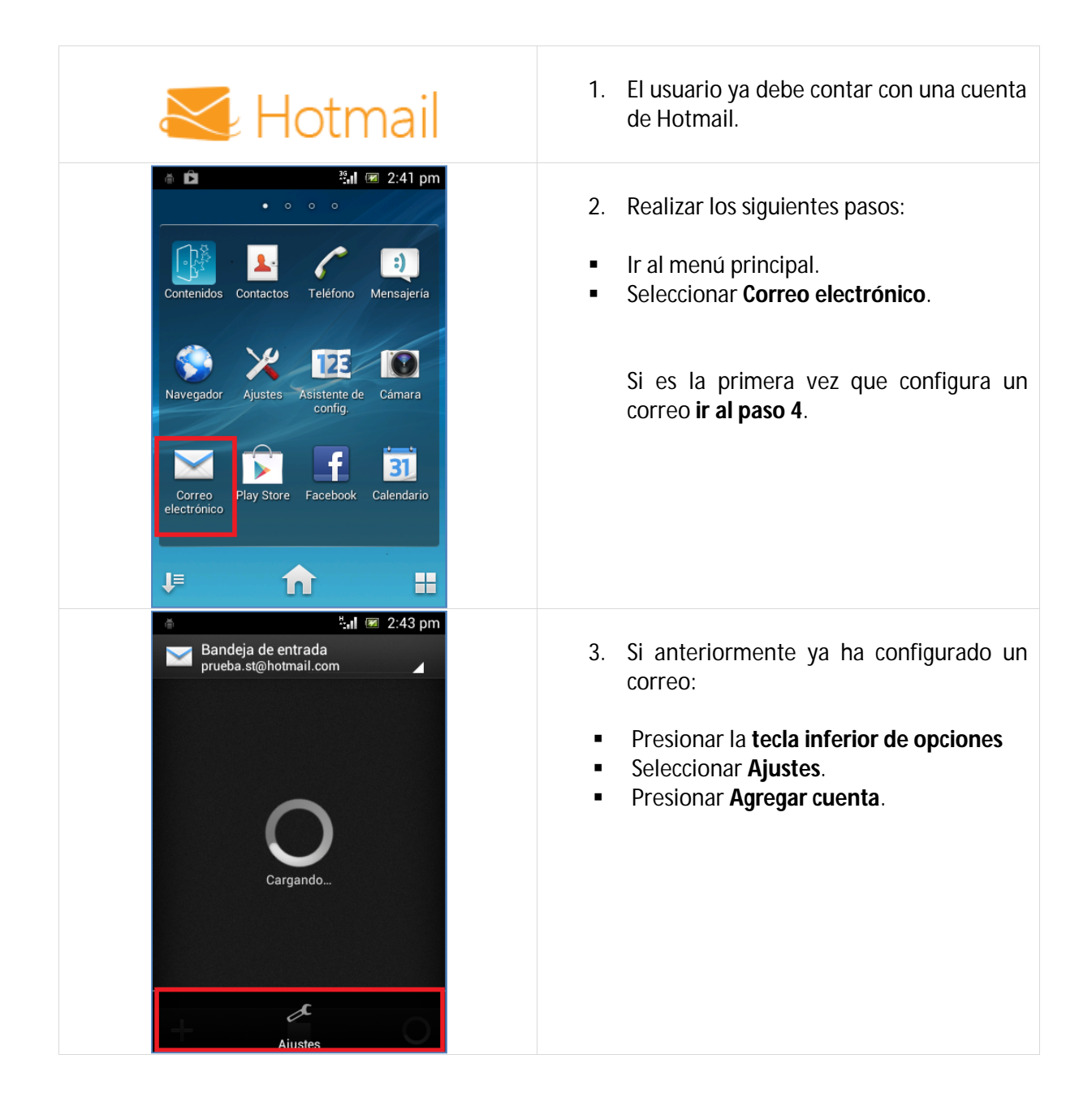

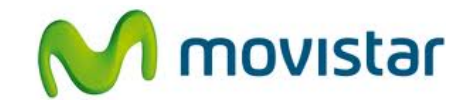

| 📟 🍈 3 <sup>36</sup> . II 🐼 2:42 pm                                    |                                                   |
|-----------------------------------------------------------------------|---------------------------------------------------|
| 🔀 Configuración de la cuenta                                          | 4. Se le pedirá información de su correo:         |
| algunos pasos.                                                        |                                                   |
| prueba.st@hotmail.com                                                 | <ul> <li>Correo: prueba.st@hotmail.com</li> </ul> |
|                                                                       | <ul> <li>Contrasena: micontrasena</li> </ul>      |
|                                                                       | Presionar <b>Siguiente</b>                        |
| Ajuste manual Siguiente                                               |                                                   |
| qwertyuiop                                                            |                                                   |
| asdfghjklñ                                                            |                                                   |
| 🗘 z x c v b n m 💌                                                     |                                                   |
| 12!?                                                                  |                                                   |
| 🍈 и 🕢 2:43 pm                                                         |                                                   |
| 🔀 Ajustes de cuenta                                                   | 5. Presionar <b>Siguiente</b> .                   |
| Frecuencia de verificación                                            |                                                   |
| Manual 👻                                                              |                                                   |
| Enviar mensaje de email desde esta<br>cuenta de forma predeterminada. |                                                   |
| Notificarme al recibir el email.                                      |                                                   |
| Sincronizar email de esta cuenta                                      |                                                   |
|                                                                       |                                                   |
|                                                                       |                                                   |
| Anterior Siguiente                                                    |                                                   |
|                                                                       |                                                   |
|                                                                       |                                                   |
|                                                                       |                                                   |
|                                                                       | 6. Ingresar los siguientes datos:                 |
|                                                                       |                                                   |
| breve version su correo electrónico                                   | Nombre para la cuenta                             |
| prueba st@hotmail.com                                                 | Procionar <b>Siguionto</b>                        |
| Tu nombre (mostrado mensajes salientes)                               | riesional <b>siguience</b> .                      |
| Prueba                                                                |                                                   |
|                                                                       | Esperar unos segundos mientras finaliza           |
| Siguiente                                                             | la configuración de la cuenta.                    |
|                                                                       |                                                   |
|                                                                       |                                                   |
|                                                                       |                                                   |
|                                                                       |                                                   |
|                                                                       |                                                   |